## Modalità di invio dei decreti ingiuntivi telematici

Cari colleghi,

la cancelleria lamenta che una rilevante percentuale dei ricorsi per decreto ingiuntivo depositati in forma telematica, sia frutto della scansione di atti predisposti in formato cartaceo. In sostanza i ricorsi vengono stampati e poi ne viene ottenuta una copia digitale mediante scanner.

Vi ricordo che tale modalità di predisposizione del ricorso è errata, infatti, a mente dell'articolo 52 del decreto ministeriale 17 luglio 2008 "*Regole tecnico-operative per l'uso di strumenti informatici e telematici nel processo civile*" gli atti del processo in forma di documenti informatici devono essere redatti in formato PDF e devono essere ottenuti da una trasformazione di un documento testuale, inoltre non devono avere restrizioni per le operazioni di selezione e copia di parti. La norma citata inoltre vieta esplicitamente che gli atti possano essere frutto della scansione di immagini.

Tale irregolarità nel deposito del ricorso è stata fino ad oggi tollerata, ma negli ultimi giorni i giudici, nel caso di deposito di ricorsi per decreto ingiuntivo ottenuti dalla scansione dei documenti cartacei, hanno adottato la prassi di sospendere l'emissione del decreto, chiedendo la regolarizzazione dell'atto introduttivo. Ciò dovrà avvenire mediante il deposito, sempre in forma telematica utilizzando l'apposita funzione della Consolle Avvocato, di una nota di produzione documenti, alla quale dovrà essere allegato il ricorso per decreto ingiuntivo ottenuto secondo le modalità conformi dalla normativa vigente.

Tanto premesso Vi invito a porre particolare attenzione a che il ricorso introduttivo inserito nella busta telematica quale "atto principale" sia **ottenuto esclusivamente dalla trasformazione diretta di un documento predisposto con il programma di trattamento testi da voi utilizzato, mediante gli appositi strumenti (PDF Creator, PDF 995 o Microsoft PDF export) reperibili gratuitamente anche dal nostro punto di accesso nella sezione Download>Tools** (NB: gli utenti Macintosh non debbono utilizzare tali strumenti essendo sufficiente stampare l'atto in PDF con le funzioni proprie del sistema operativo).

Deve pertanto essere assolutamente evitato di procedere alla stampa su carta del ricorso per poi ottenerne una copia digitale mediante scanner. L'utilizzo di documenti informatici ottenuti mediante scansione, infatti, deve essere riservata ai documenti da allegare al ricorso e non può essere utilizzata per il ricorso medesimo, così come per qualsiasi altro atto processuale. Brescia, 16.4.2010

> Il Referente per l'Informatica avv. Giovanni Rocchi

## DM 17 luglio 2008 Art. 52 (Formato dei documenti informatici) 1. Gli atti del processo in forma di documenti informatici sono redatti in formato PDF e sono corredati di informazioni in formato XML, secondo le specifiche tecniche determinate a norma dell'articolo 62, comma 2. 2. L'atto del processo in formato PDF, di cui al comma precedente, deve essere ottenuto da una trasformazione di un documento testuale e non deve avere restrizioni per le operazioni di selezione e copia di parti (non è ammessa la scansione di immagini).

## Procedura regolarizzazione

1) Aprire Consolle Avvocati > Gestione Fascicoli: nella sezione "Fascicoli" **selezionare** quello per il quale si è ricevuto il provvedimento di sospensione, nella sezione sottostante "Depositi Telematici" **cliccare** sulla prima icona a sinistra "Nuovo".

| 0                          | -                           |             | Consolle Avvoca      | ato - NS-2.6.3              |                          |                             |             |
|----------------------------|-----------------------------|-------------|----------------------|-----------------------------|--------------------------|-----------------------------|-------------|
|                            | Codice pratica:             |             | Ogget                | to/i (nessuna selezione)    |                          | 0 8                         |             |
|                            | cource pratica.             |             | ogget                | to fill (nessana selezione) |                          |                             | 5           |
| Sommario                   | Numero di Ruolo: Dal:       | al:         | Anno: 2010           |                             |                          |                             | <b>a</b>    |
|                            | Parte: Cogno                | ome         | Nome                 |                             | ]                        |                             | Cerc        |
| 1                          | Fascicoll                   |             |                      |                             | - *                      |                             | _           |
| Gestione<br>Fascicoli      |                             | 💋 Modifica  | 📝 Elimina            | Stampa moduli               | Comunicazioni<br>da U.G. | i Fascicolo<br>Livel (demo) |             |
| . as cheon                 | Tipologia                   | P Codice    |                      | 🖓 Ufficio                   | 💎 Numero RG 👘            | 7 Oggetto                   |             |
| 43                         | Contenzioso Civile          | 7934 -      |                      | p Tribunale Ordinario       | 1040 / 2010              | Procedimento di ingiuna     | zione ante  |
|                            | Contenzioso Civile          | 7936 -      |                      | Tribunale Ordinario         | 1042 / 2010              | Procedimento di ingiuna     | zione ante  |
| Atti Inviati e<br>Ricevuti | Contenzioso Civile          | 7893 -      |                      | Tribunale Ordinario         | 2400 / 2010              | Procedimento di ingiuna     | zione ante  |
|                            | Contenzioso Civile          | 7894 -      |                      | Tribunale Ordinario         | - 2402 / 2010            | Procedimento di ingiuna     | zione ante  |
|                            | Contenzioso Civile          | 7723 -      |                      | Tribunale Ordinario         | - 18010 / 2009           | Procedimento di ingiuna     | zione ante  |
|                            | Esecuzioni Civili Individua | i 6333 -    |                      | Tribunale Ordinario         | - 530 / 2007             | Espropriazione immobil      | liare       |
| TT VIN                     | Esecuzioni Civili Individua | 7877 -      |                      | Tribunale Ordinario         | - 517 / 2009             | Espropriazione immobil      | liare       |
|                            | Contenzioso Civile          | 8190 -      |                      | Tribunale Ordinario         | - 4361 / 2010            | Procedimento di ingiuna     | zione ante  |
| Consultazione              | Ecocuzioni Chili Individua  | 7947        |                      | Tribunale Ordinario         | 4501 / 2010              | Ecoropriazione immobil      | liare       |
| Registri (demo)            | Esecuzioni Civili Individua | 7942 -      |                      | Tribunale Ordinario         |                          | Espropriazione immobil      | liare       |
|                            | Esecuzioni Civili Individua | 7549 -      |                      | Tribunale Ordinario         |                          | Espropriazione immobili     | liare       |
| A                          | Contenzioso Civile          | 7970 -      |                      | Tribunale Ordinario         | 5003 / 2010              | Procedimento di Ingiuna     | zione ante  |
|                            | Contenzioso Civile          | 8235 -      |                      | Tribunale Ordinario         | 5472 / 2010              | Procedimento di ingiunz     | zione ante  |
|                            | Contenzioso Civile          | 8262        |                      | Tribunale Ordinario         | 6356 / 2010              | Procedimento di ingiuna     | zione ante  |
| Anagrafica<br>Avvocati     | Fascicoli trovati : 15      |             |                      |                             |                          |                             |             |
| 22                         | Nuovo                       | 注 Elimina   | Gestione<br>Deposito | 💭 Invia                     | Aggiorna<br>Esiti        | Dettagli<br>Esito           |             |
| Anagrafica                 | Stato Codice Busta          | Fase        | Tipo a               | atto Invio                  | PdA Attesta              | zione Tem Esito Esi         | ito Alleo   |
| Parti Abituali             | 8262 -                      | Ease Int    | roduttiva Ricors     | o per ingiunzio 13/         | 04/2010 11: 13/04        | /2010 11                    |             |
| Configurazione             |                             |             |                      |                             |                          |                             |             |
| A : brescia ul co          | nsiglioordineavyocati.it    | 🔗 Litente : | GIOVANNI ROCCHI      | Ca Ruo                      | o Live! (demo) : Avvocat | n/Delegato                  | ersione : N |

2) Si aprirà la finestra di selezione del nuovo atto telematico da depositare, **cliccare** su "Produzione documenti richiesti dal giudice" e poi sul **pulsante** "OK".

| 0        | Selezione Nuovo Atto Telematico                 |      |
|----------|-------------------------------------------------|------|
| <b>H</b> | Atto                                            |      |
| 🔻 Atti : | Fase Introduttiva [2 elementi]                  | 4    |
|          | Ricorso per ingiunzione (pagamento somma)       |      |
| •        | Produzione documenti richiesti dal giudice      |      |
| 🔻 Atti : | Fase Decisoria [1 elemento]                     |      |
|          | Istanza di parte di Correzione Errore Materiale |      |
|          |                                                 |      |
|          |                                                 |      |
|          |                                                 |      |
|          |                                                 |      |
|          |                                                 |      |
|          |                                                 |      |
|          |                                                 |      |
|          |                                                 |      |
|          |                                                 |      |
|          |                                                 | v    |
|          |                                                 | 2 OK |
| <b>8</b> | nnulla                                          | ok 🖉 |

3) Si aprirà la finestra "Modifica dati aggiuntivi" che non richiede alcun inserimento. Cliccate subito sul **pulsante** "OK".

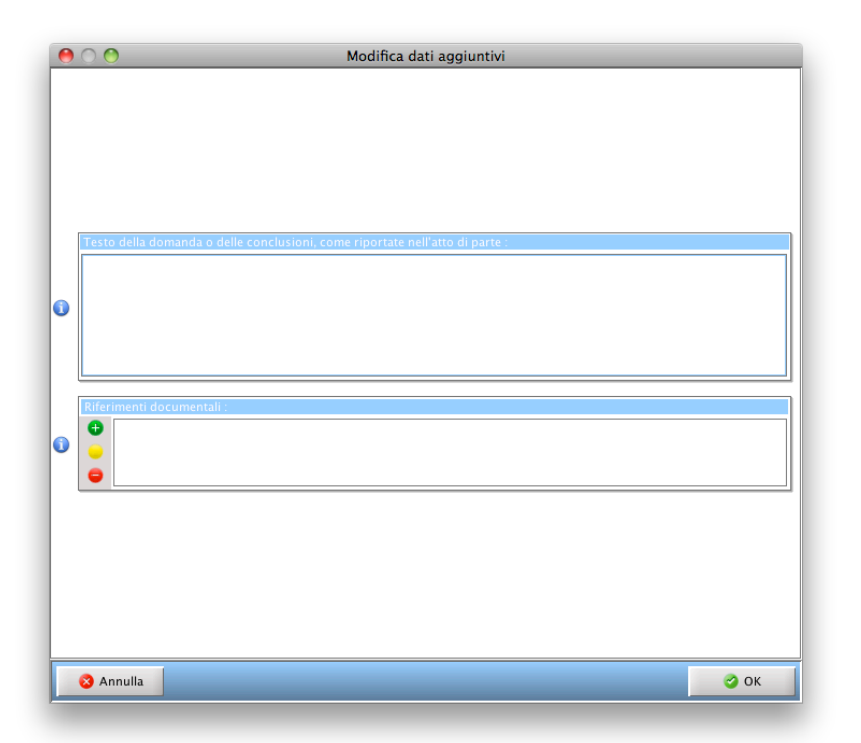

4) Si aprirà la finestra "Gestione Deposito" nella quale dovrete caricare come **atto principale** la Nota di deposito documenti che avrete redatto con il vostro usuale programma di trattamento testi e che avrete **trasformato direttamente in PDF**, mentre il ricorso dovrà essere caricato come **allegato semplice** ovviamente previa sua regolarizzazione mediante trasformazione diretta da documento di testo a PDF, senza previa stampa e successiva acquisizione a mezzo scanner.

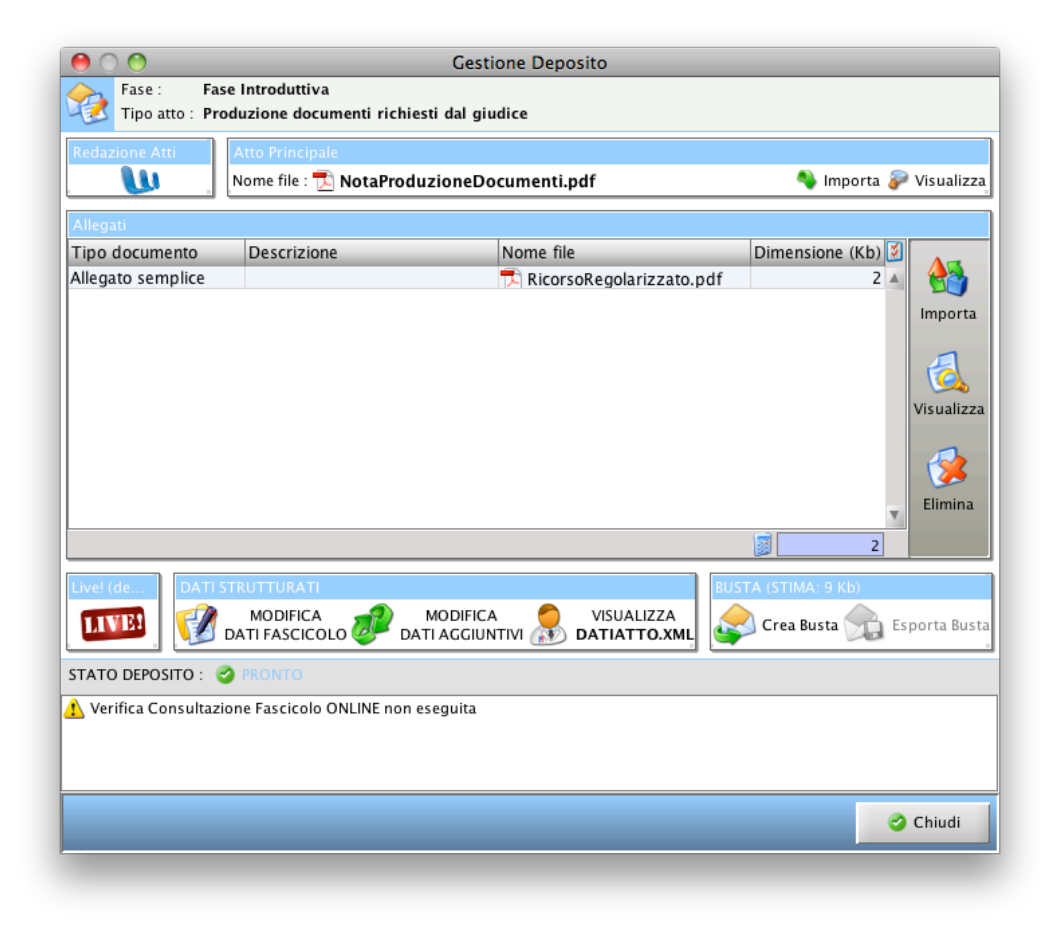

5) Effettuate la verifica della correttezza dei dati mediante il tasto "LIVE" in basso a sinistra e, qualora sia positiva, passate alla creazione ed all'invio della busta nei modi usuali, provvedendo a firmare digitalmente sia la Nota di deposito documenti, sia il Ricorso per decreto ingiuntivo regolarizzato.

• • •